# Signing Up for NDTC Club Updates Membership

## ▲ NDTC

STEP 1

You must be logged into your NDTC Account. Select Login/Sign up. *If this box indicates "your account" you are already logged in.* 

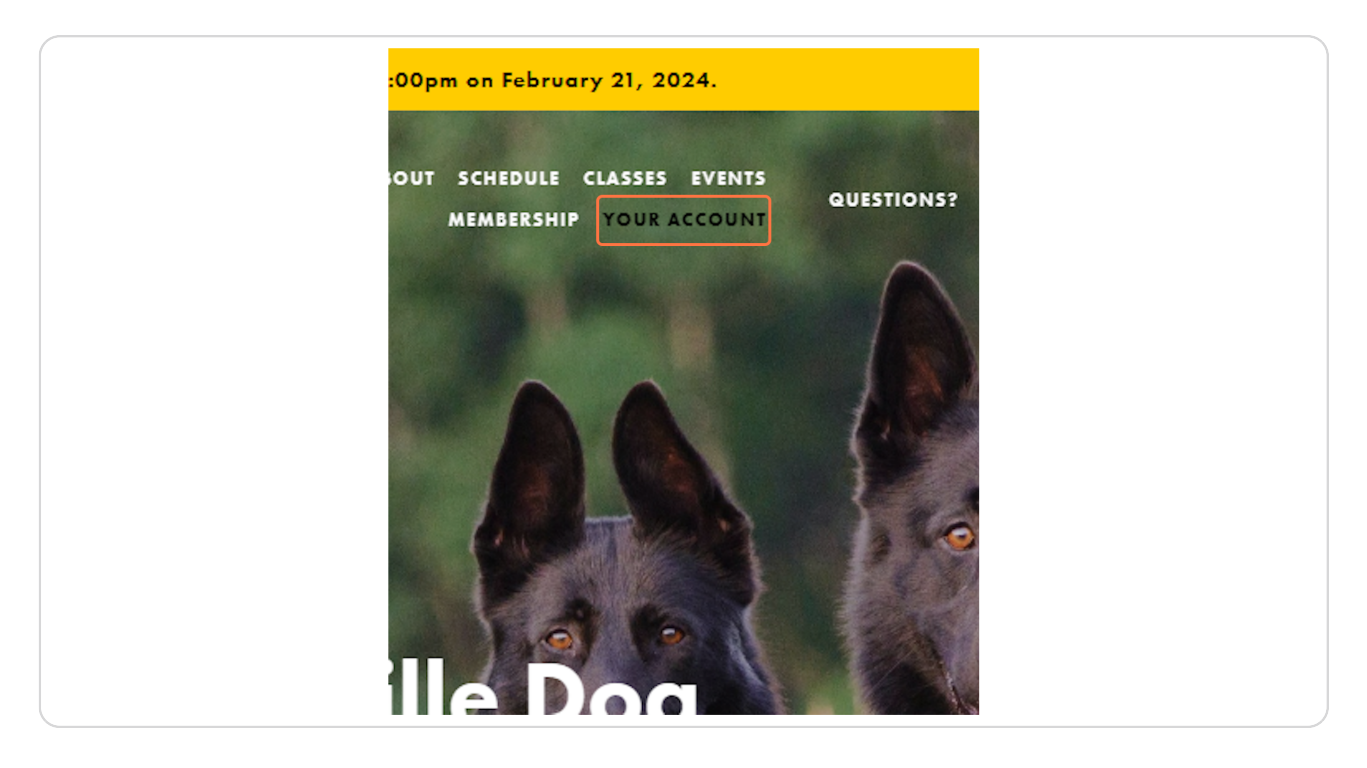

#### Select MEMBERSHIP

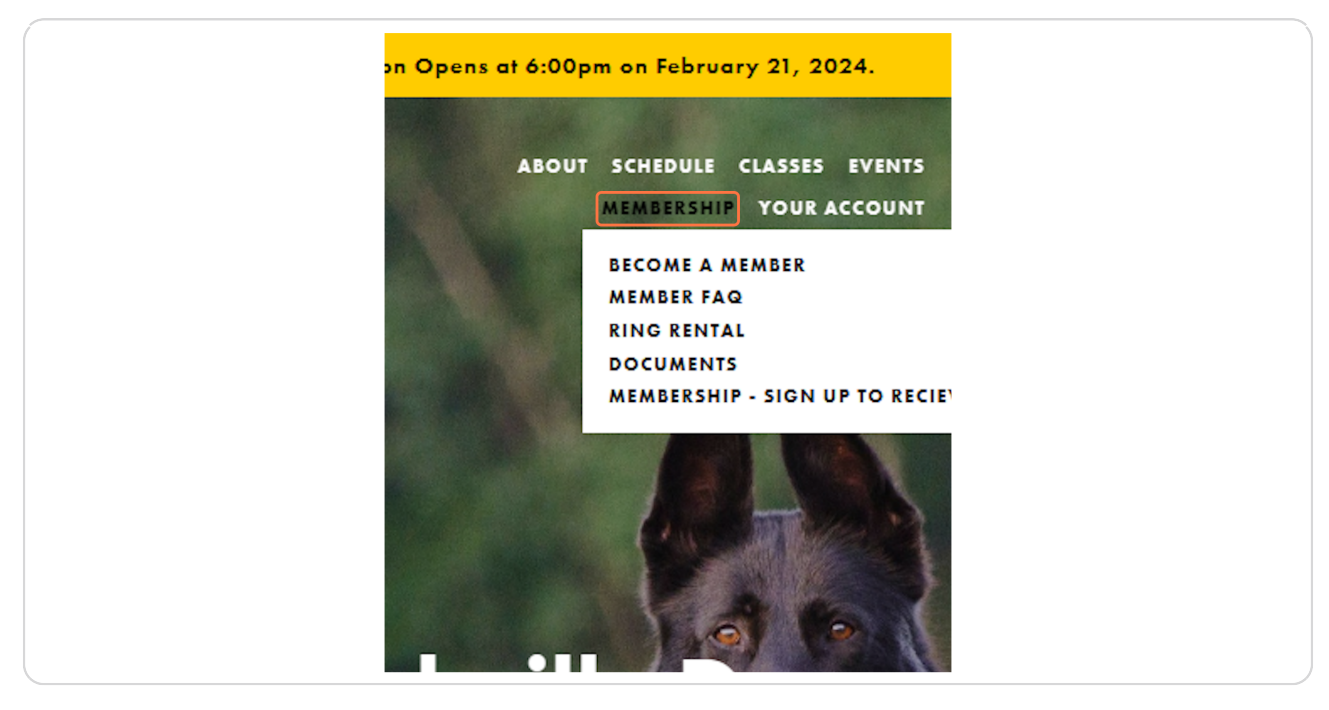

STEP 3

### **Select MEMBERSHIP - SIGN UP TO RECIEVE CLUB UPDATES**

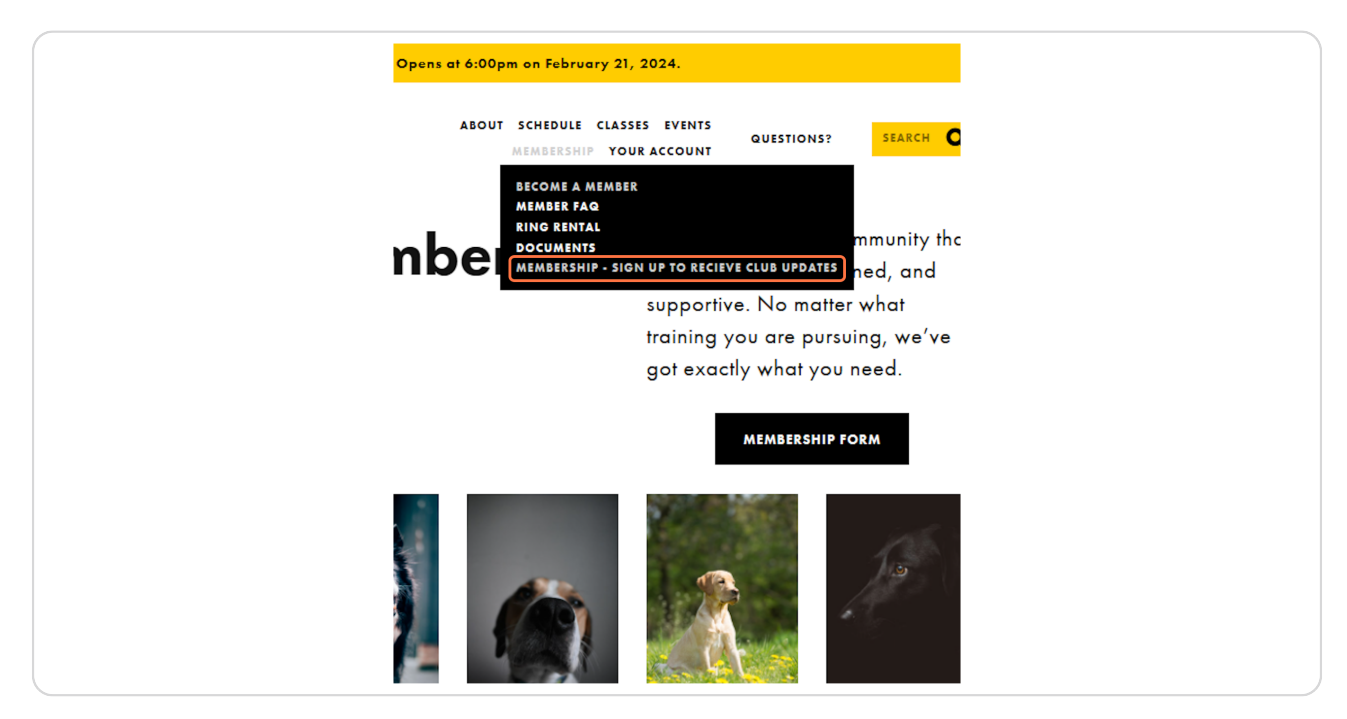

STEP 4

Fill in your FIRST Name, LAST Name and email address. Click SIGN UP.

| DTC | ABOUT SCHEDULE CLASSES EVENTS<br>QUESTIONS? SEARCH (                                                                          |  |
|-----|----------------------------------------------------------------------------------------------------|--|
|     | Membership Email List<br>Sign up to receive updates for club members about upcoming<br>events, trials, and other club events. |  |
|     | First Nome  Last Nome    Emol Address                                                                                         |  |
|     | SIGN UP<br>We respect your privacy.                                                                                           |  |
|     |                                                                                                    |  |
|     |                                                                                                    |  |

#### STEP 5

Check your email junk/spam folders for a confirmation notice. You will need to acknowledge the notification before your subscription/sign up is complete.